## **Beoplay H4 2nd Gen**

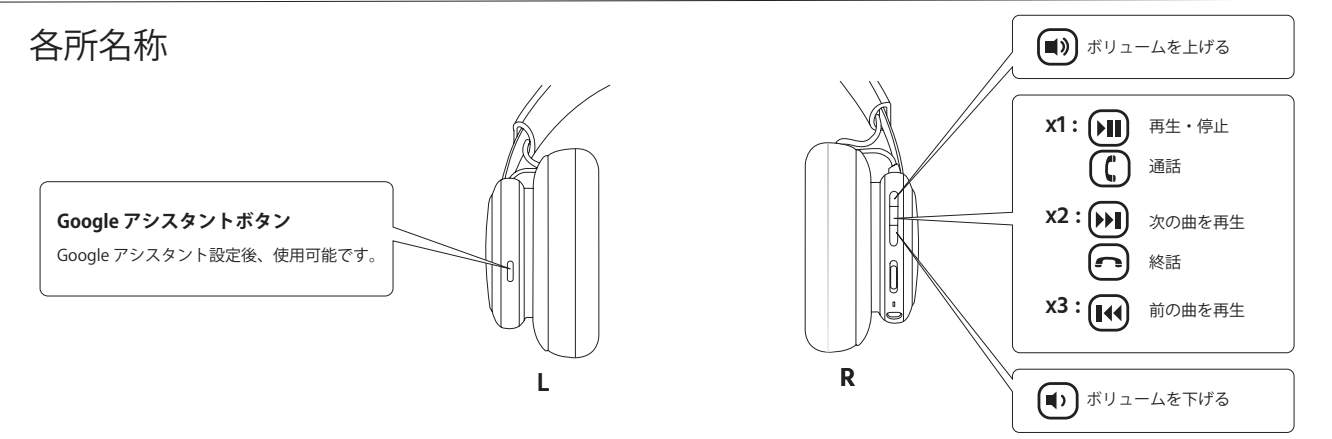

充電方法

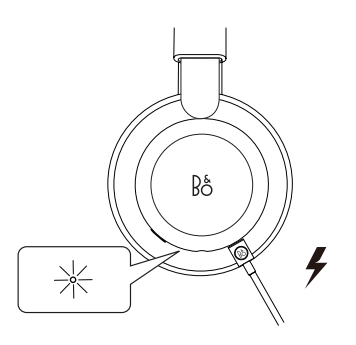

本製品の充電には、付属の専用充電ケーブルをお使いください。 バッテリー残量が10%を切ると、インジケーターが赤色に点灯します。 充電中は、インジケーターが橙色に点滅し、充電完了時に緑色に点灯します。 充電時間は約2.5時間です。

フル充電で約19時間ご使用いただけます。

操作方法

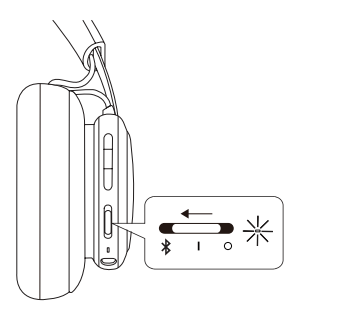

ヘッドホンの電源を入れるには、スイッチを「」の位置までスライドさせます。 電源をオフにするときはスイッチを「○」の位置まで戻します。 ヘッドフォンは、使用していない状態が 15 分間続くと自動的にオフになります。 Beoplay H4 2nd Gen には、以前接続していたデバイスの情報が記憶されます。 電源オンになると、以前ペアリングしていたデバイスと自動的に接続されます。

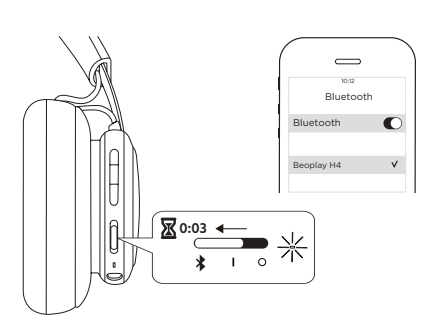

お手持ちのデバイスとペアリングさせるには、スイッチを「 **\$** 」の位置まで スライドして 3 秒ほど待ちます。インジケーターが青色に点滅したら、 お使いの機器で Bluetooth を起動させ「Beoplay H4」を選択してください。 インジケーターが白色に点灯したらペアリング完了です。 Bang & Olufsen アプリ

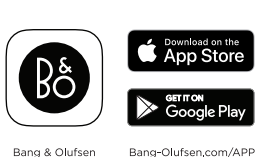

Bang & Olufsen アプリは、スマートフォンや iPhone でイコライジング機能などの操作を行うためのアプリです。 APP Store または Google Play ストア にて無料でダウンロードして是非お使いください。

Beoplay H4 2nd Gen は Google アシスタントサポート機能を搭載しております。 Google アシスタントを使用する場合は、Google アシスタントアプリをダウンロードしてください。

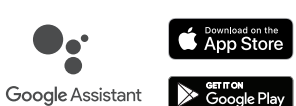

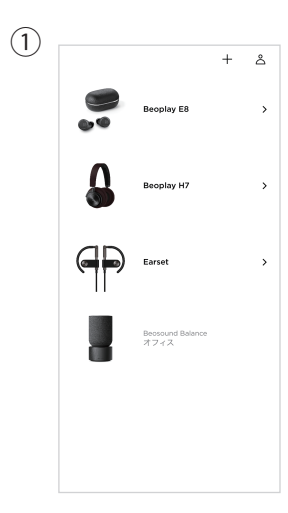

画面右上の「+」を タップしてください。

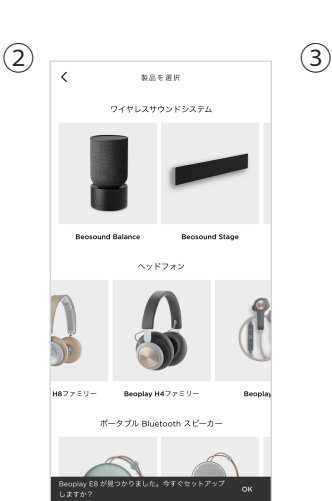

「Beoplay H4 Family」を 選択してください。

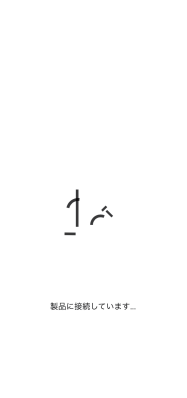

製品に接続しています。

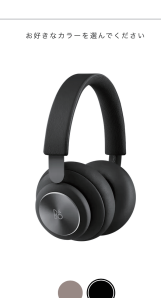

(4)

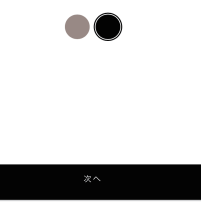

お使いのカラーを 選んでください。

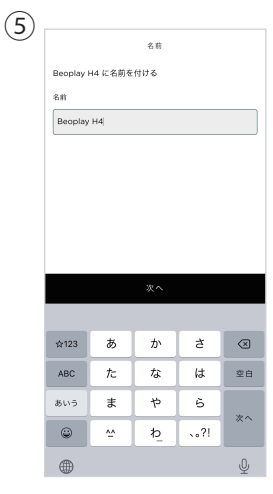

登録名を変更する事が 可能です。

|                                                                                                    | (7)                                               | (8)                                                                                   | (9) (1                                                                              | 10)              |
|----------------------------------------------------------------------------------------------------|---------------------------------------------------|---------------------------------------------------------------------------------------|-------------------------------------------------------------------------------------|------------------|
| く                                                                                                    |                                                   |                                                                                       | < Beoplay H4                                                                        | + å              |
| 日アノンヘンフレト<br>音声アシスタントをヘッドホンの左側のボタンにマップ<br>すると、簡単にアクセスできます。以下からお気に入り<br>を選択してください。サードバーディのアシスタントは<br>別のアプリで開きます。 |                                                   | Crute D be ! ●<br>● 第 29°C ○ ヘッドフォンの設定を完了してください                                       | Ġ                                                                                   | Beoplay H4 >     |
| • Google Assistant                                                                                              |                                                   | Google アシスタントを Beoplay H4 で利用できるようになります                                               | このデバイスのアシスタント設定の冒幣                                                                  | 0                |
| Google アシスタントを使用してヘッドホンを操作しま<br>す。                                                                              |                                                   | → セットアップを完了                                                                           | システム通知                                                                              | Beoplay H7 7     |
| <b>内国の音声プジスタント</b><br>原帯電話のデブルかトの世界プジスタントを使用します。                                                                | アシスタントに Bluetooth<br>へのアクセス許可が必要で<br>す            | 「OK Google」を Siri に追加<br>下をタップすると、Siri ショートカットの「OK Google」を<br>使用してアシスタントに差易くアクセスできます | メッセージ、カレンダーの予定などの重要な情報を聞く<br>には、Beoplay H4 に適知へのアクセスを許可してくだ<br>さい。この限定はいつでもオフにできます。 |                  |
|                                                                                                    | ・<br>アシスタントで Bluetooth を使用し<br>て、アシスタント対応アクセサリ(ヘッ | 8 र Sirit=200                                                                         | 通知設定 >                                                                              | Earset >         |
|                                                                                                    | ドフォン、スピーカーなど」の接続やセットアップを行えるようにします。                |                                                                                       | Bang & Olufsen<br>ヘッドフォンの追加限定                                                       |                  |
|                                                                                                    | キャンセル OK                                          | 電話をかけて     「■ メッセージを     送る     ひのからのです。     し                                        | Google アシスタントを削除 X                                                                  | Beosound Balance |
|                                                                                                    |                                                   |                                                                                       | (1) 491                                                                             | *742             |
|                                                                                                    |                                                   | 31<br>すべての予定やリマインダーを1か所で確                                                             | ステータス<br>接続済み - 1.1%                                                                |                  |
|                                                                                                    |                                                   | 認できます<br>Apple のカレンダーの予定とリマインダーへのアクセスをア<br>シスタントに許可してください                             | メーカーとモデル<br>Beoplay H4                                                              |                  |
|                                                                                                    |                                                   |                                                                                       | ファームウェアのバージョン<br>4.0.0 (2.6.137c48f925e5-dirty)                                     |                  |
|                                                                                                    |                                                   |                                                                                       | サポート                                                                                |                  |
| Google アシスタントを使用                                                                                                | Google アシスタントの                                    | デバイスの表示にしたが                                                                           | 設定完了です。                                                                             | 登録した製品をタップ       |
| する場合は、続けて設定を                                                                                                    | アプリを開きます。                                         | って、ヘッドフォンの                                                                            |                                                                                     | してください。          |
| 進めてください。                                                                                                    |                                                   | 設定を進めていきます。                                                                           |                                                                                     |                  |

## **Beoplay H4 2nd Gen**

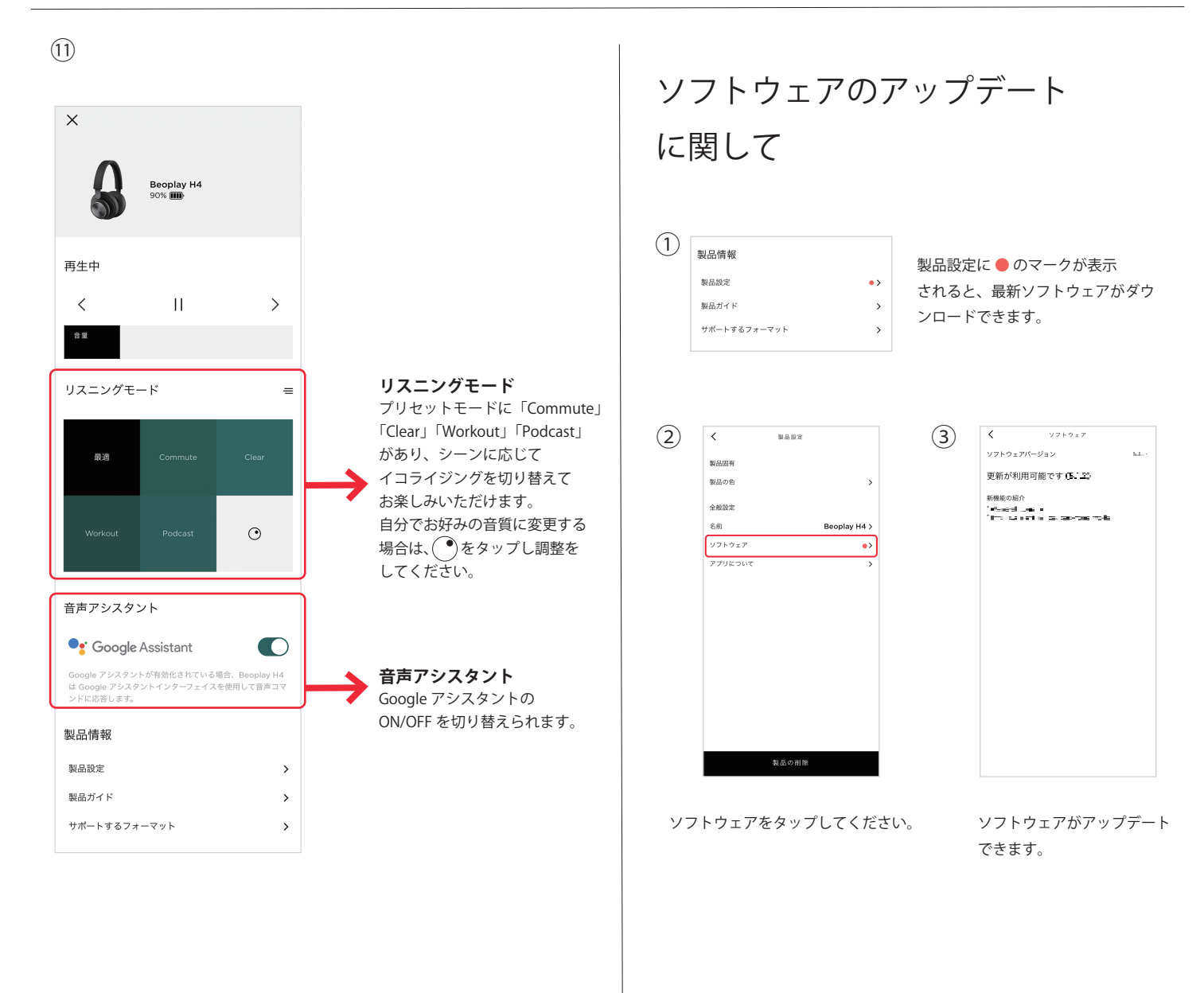

## Google アシスタント

左側のボタンを押すと、Google アシスタント機能がお使いいただけます。 ・1回押すと、アプリで設定した通知内容の最新情報が聞けます。 ・ボタンを押しながら Google アシスタントに話しかけてください。 ・Google アシスタントを中断する場合は、ボタンを2回連続で押してください。

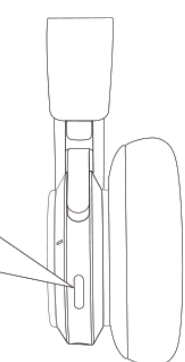